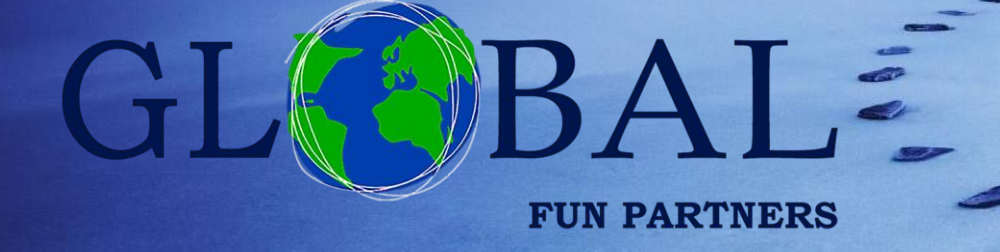

GUIDE: How to access and navigate CLIENT ZONE

Through this guide you will learn about Client Zone: what it is, how to access it and how to navigate its pages

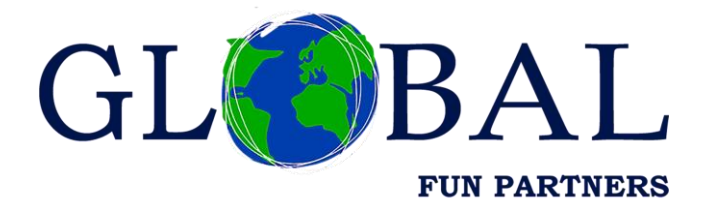

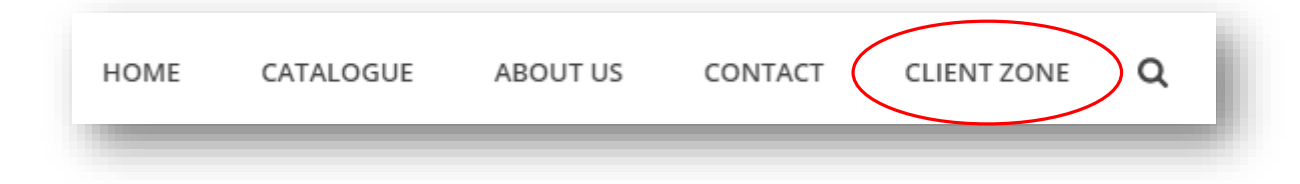

#### ¿WHAT IS CLIENT ZONE?

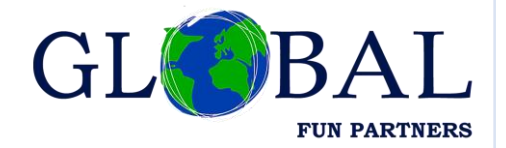

One of the most important parts of Global Fun Partners is the **distribution of Redemption Gifts for all kinds of Leisure Centers**.

We work with the most important suppliers of the sector, distributing electronics, household items and decoration, game consoles, toys or stuffed animals. Always visiting the most important fairs of the sector to guarantee our clients the latest in the market and at the best prices.

In order to any Leisure Center can provide our offer of Redemption Gifts, we have placed at your disposal the Client Zone, through which you can:

To see the list of items by supplier: prices, pictures, minimum order... To access the news and the best-selling products. To do manual and automatic orders (according to the news and the most sold items).

#### HOW TO REGISTER

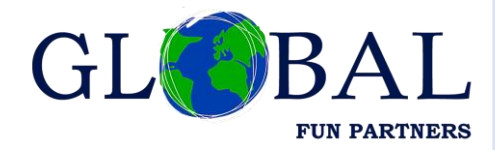

To **register and to be able to access** our Client Zone you must:

Request access by contacting us through our email

info@globalfunpartners.com

Subsequently, our team will contact you to request the necessary data to register you (company, delivery addresses...)

Once we have confirmed the access dated generated, you can directly access from the CLIENT ZONE section of our web page:

|      |           |          |         |               | S ( |
|------|-----------|----------|---------|---------------|-----|
| HOME | CATALOGUE | ABOUT US | CONTACT | CLIENT ZONE Q |     |
|      |           |          |         |               |     |

#### FIRST ACCESS

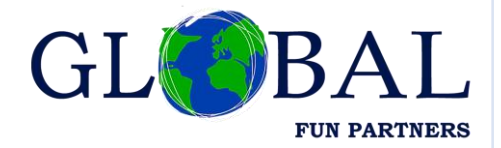

To access the first time you must first generate a password:

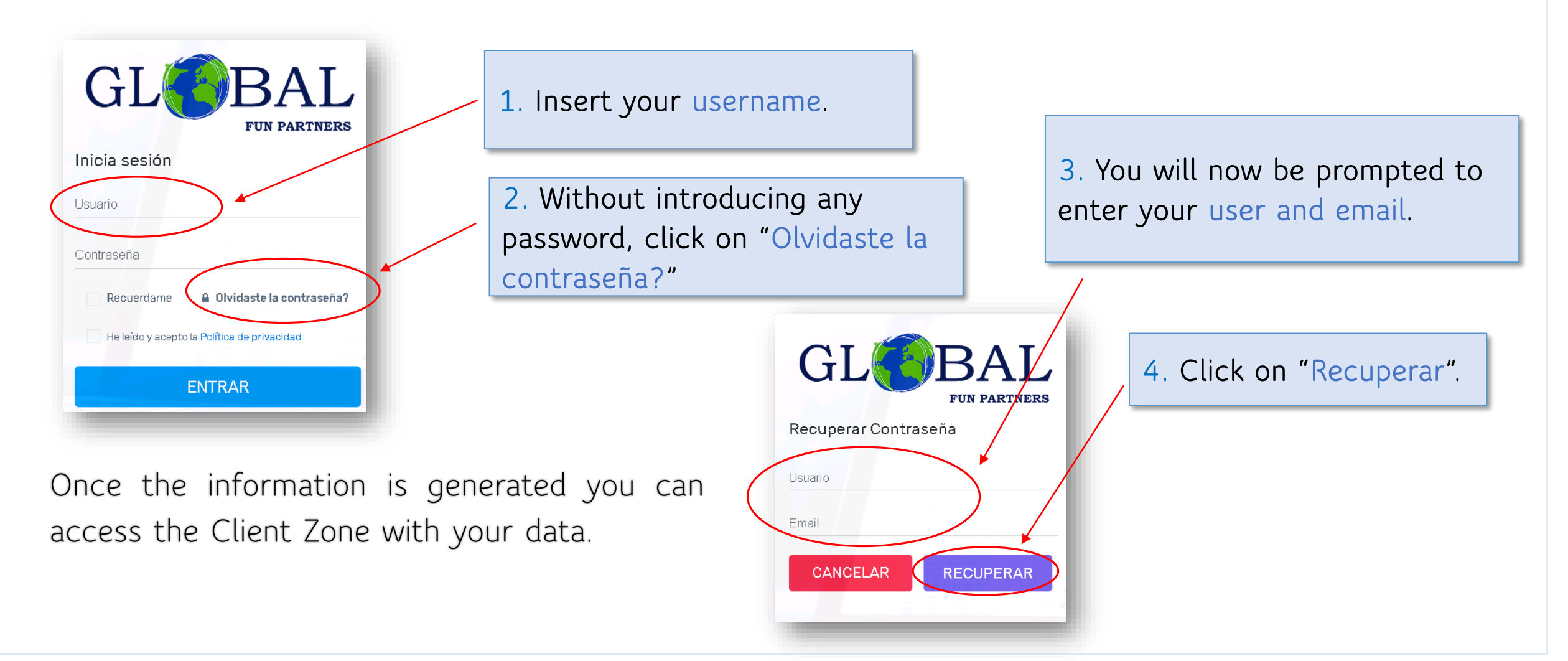

## VIEW ITEMS

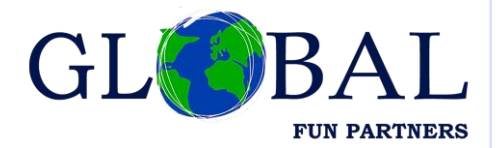

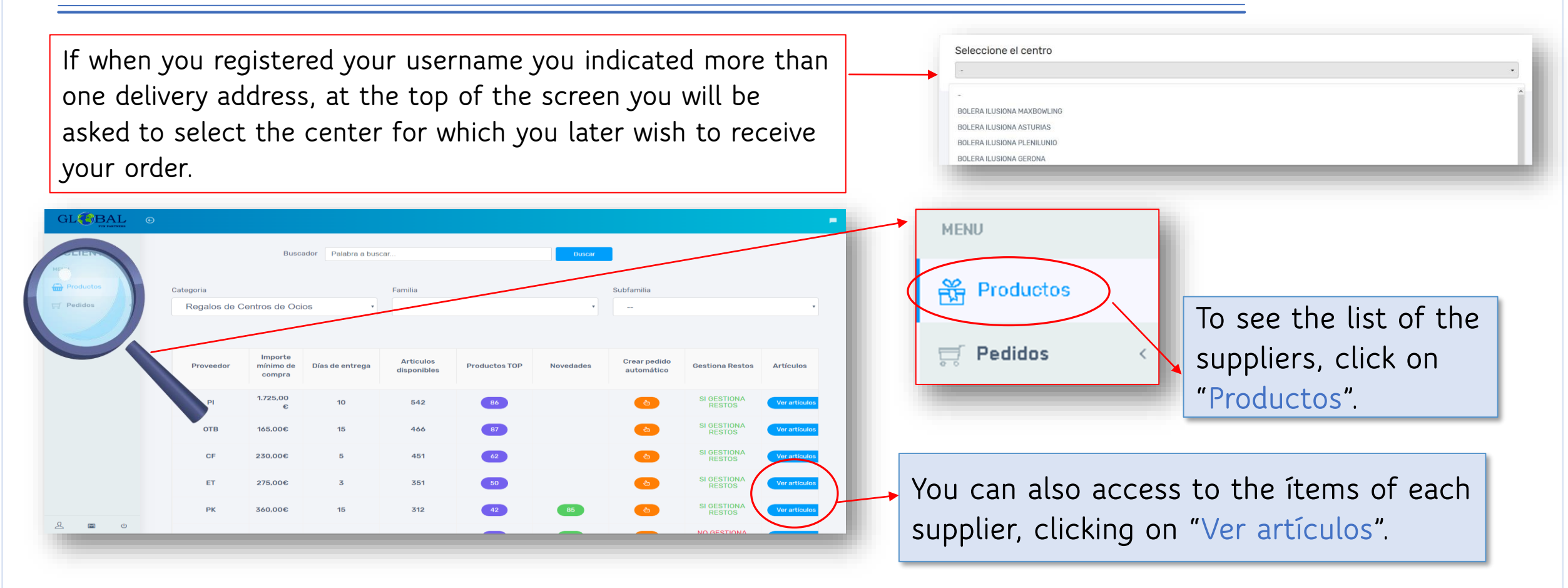

Furthermore, in this screen you can see the **minimum purchase amount**, the aproximate **delivery day** from when te order is confirmed until it is received at its destination, **the best-selling products** and the **latest news**, all of this differentiating between each supplier.

## HOW TO CREATE AN ORDER (I)

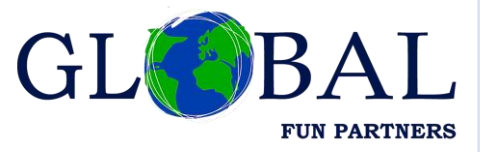

To start to creating orders, we must do so by accessing from the same screen as before, in the "Productos" menu. We can generate an order in two different ways:

1. Automatic (the system will generate an automatic order according to TOP products -bestselling- and new products)

a) Click on the button 💿 that , which appears in the general suppliers list

| Proveedor | Importe<br>mínimo de<br>compra | Días de entrega | Articulos<br>disponibles | Productos TOP | Novedades | Crear pedido<br>automático | Gestiona Restos       | Artículos     |
|-----------|--------------------------------|-----------------|--------------------------|---------------|-----------|----------------------------|-----------------------|---------------|
| PI        | 1.725,00€                      | 10              | 542                      | 86            |           | <b>()</b>                  | SI GESTIONA<br>RESTOS | Ver artículos |

b) Access the supplier list and press the "Crear pedido automático" button.

|   | Proveedor: PI |           | Crear pedido automático |                 |                  |            |
|---|---------------|-----------|-------------------------|-----------------|------------------|------------|
|   | EAN           | Categoría | SubCategoría            | Días<br>entrega | Pedído<br>mínimo | PVP/unidad |
|   |               |           |                         |                 |                  | T          |
| 5 | 5022896362531 | Juegos y  | Infantil                | 10              | 72               | Ħ          |

The system will request confirmation for the creation of the order. If we are sure, we click yes on the "Sí" button.

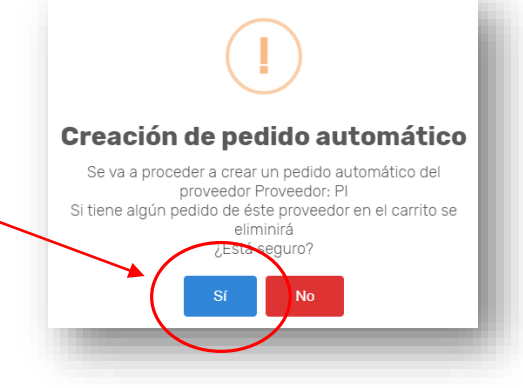

# HOW TO CREATE AN ORDER (II)

2. Manual (adding the products that interest us)

Add the product you want to the cart:

a) Click on the button 💌 that appears within each article.

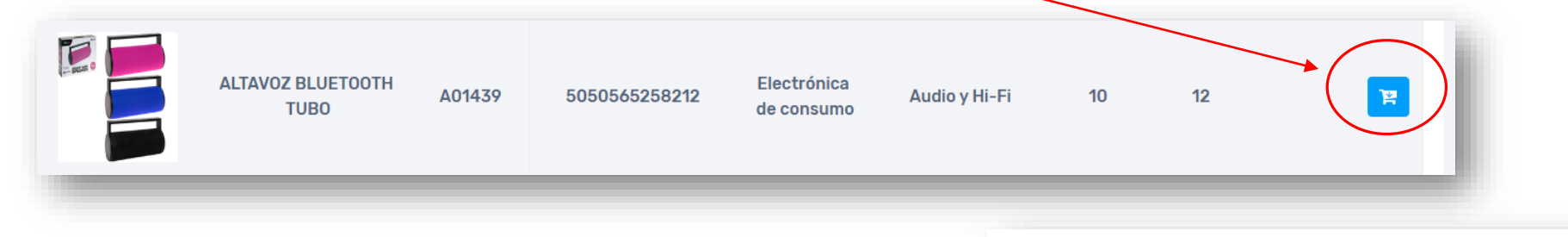

b) Select the desire quantity (always multiple of the minimum quantity fixed).

c) Last, click on the button "Añadir" that appears in the bottom part of the window.

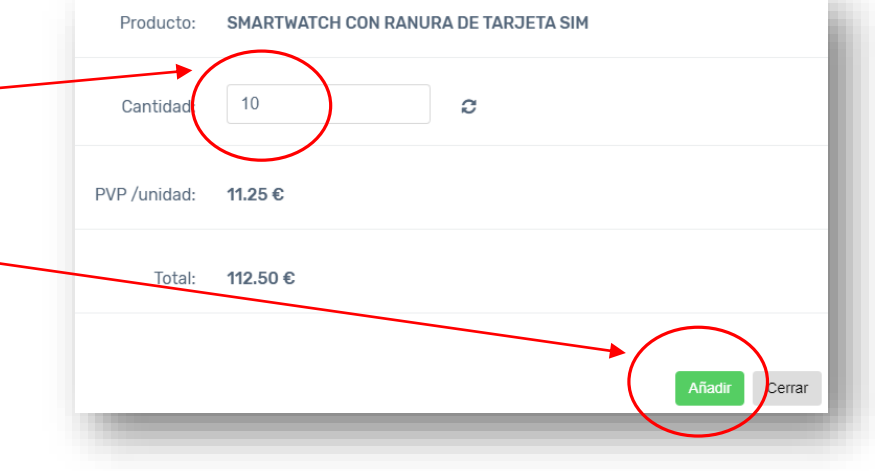

GI

FUN PARTNER

## COMPLETE THE ORDER (I)

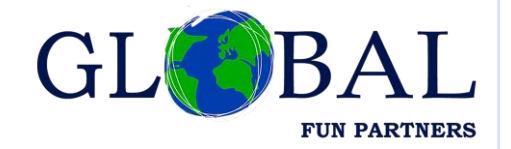

Whether we have generated the orders manually or automatically, to finalize the order we have previously generated, we must go to the basket and validate it.

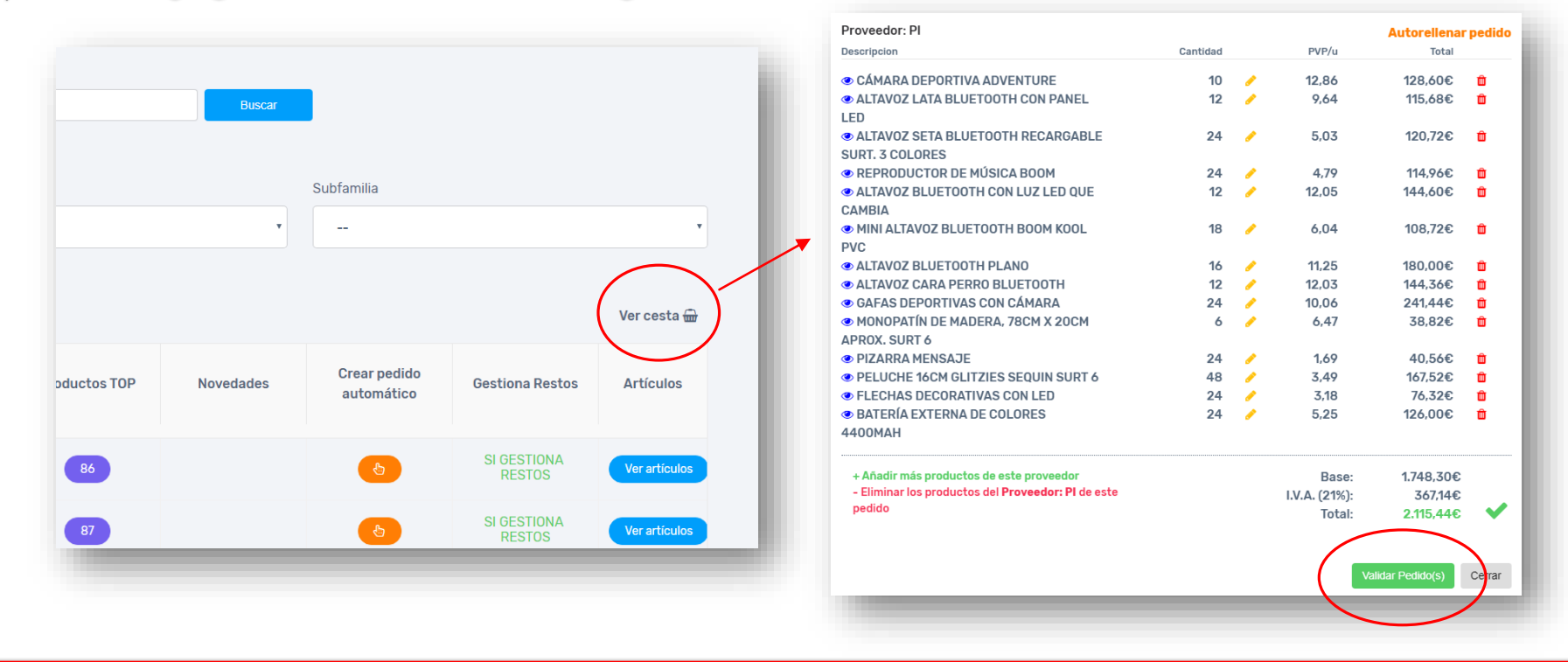

Furthermore, on this screen you can review the order, allowing you to eliminate items, modify quantities or fill in automatically in the case that you do not reach the minimum purchase, the system will not allow you to validate the purchase.

## COMPLETE THE ORDER (II)

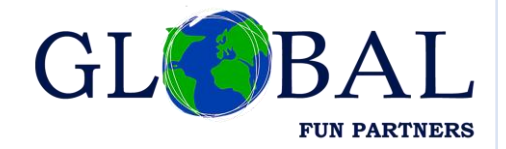

As son as you have validated your order, a pop-up window appears requiring you the final confirmation.

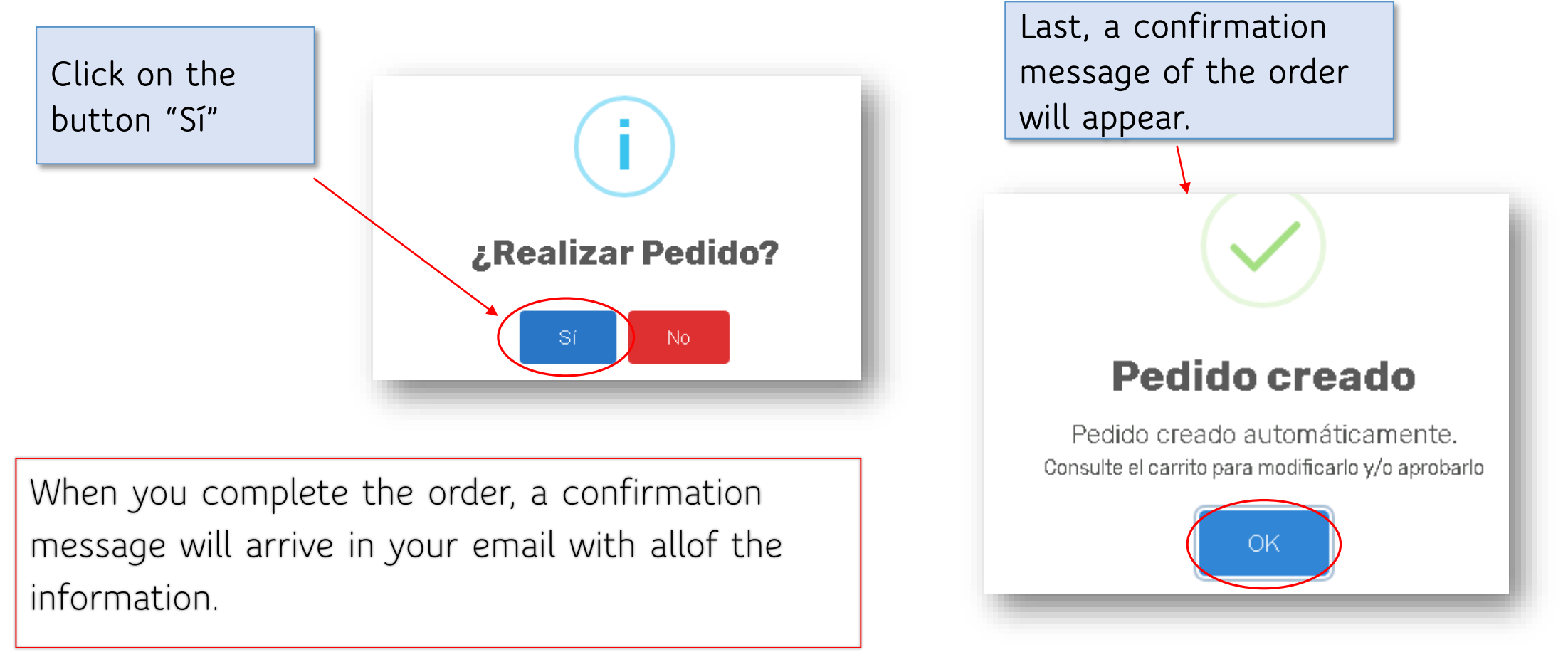

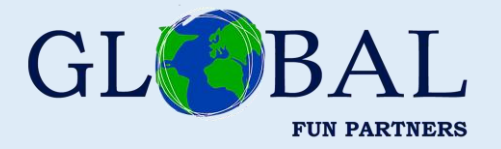

#### We hope that this guide has been helpful to start working with us, but we remind you that for any doubt or question you can contact our team:

Monday to Friday, from 9 AM to 7 PM

Telephone number: +34 661 954 340 Email: info@globalfunpartners.com

Thaks for trusting our business.